JFA登録便り Vol.2 発行元:公益財団法人日本サッカー協会

## 現在お持ちの資格情報の引き継ぎ <u>JFA ID</u>に保有資格を紐づけるためには 現行KICKOFFの登録番号とパスワードが必要

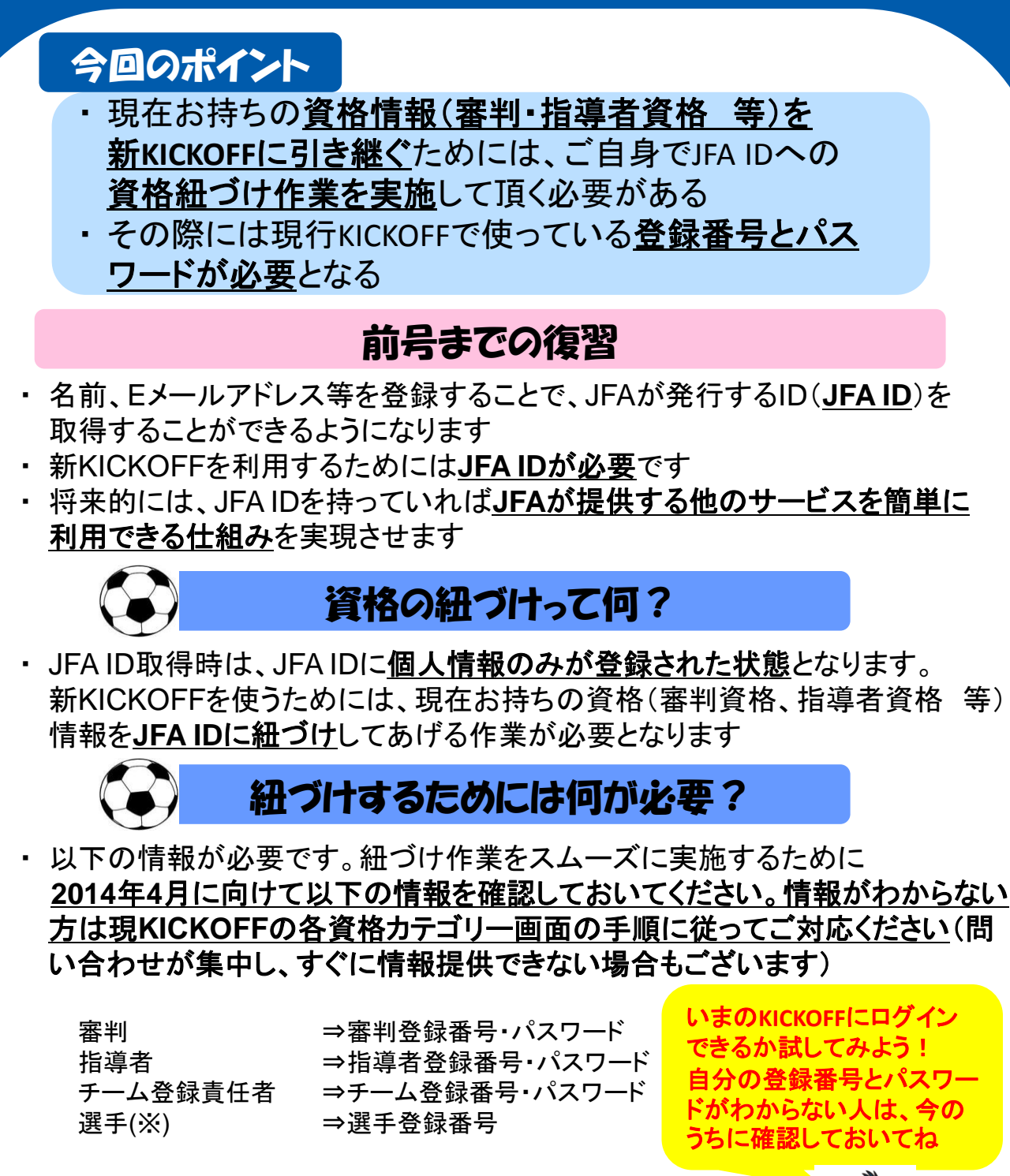

※2014年度は、選手の「JFA ID取得」と「資格の紐づけ」は任意となります

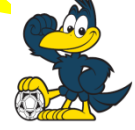

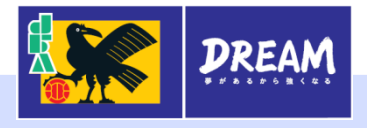

JFA ID取得から紐づけまでのイメージ!!

スタート

①JFA ID取得画面に移動

②個人情報入力

③登録メールアドレス

に確認メール送付

JFA ID取得完了

④新KICKOFFにログイン

⑤紐づけしたい

保有資格を選択(図1)

⑥紐づけ情報入力(図2)

ゴール

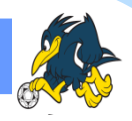

①まず、JFAID取得のページに移動します (JFAホームページにバナーを設置予定です)

- ②名前、メールアドレス、電話番号等の 個人情報を入力します
- ③②で入力したメールアドレスに本人確認の メールが送信されます。送られてきたメール に記載されたURLをクリックしていただくと、 JFA IDの取得が完了します
- ④新KICKOFFの入り口となるホームページに 移動し、JFA ID取得時に設定したログインIDと パスワードを使ってログインします
- ⑤ログインしたら、個人の情報を確認するページ (マイページ)から紐づけを行いたい保有資格 を選択します
- ⑥紐づけ作業を行うために現行KICKOFFで 使っている登録番号とパスワードを入力します (紐づけに必要な情報は前ページ参照) ※複数の資格をお持ちの場合は⑤⑥の作業を 繰り返して行います

| 図:1                                      |                                                                                                    | 図:2                                                                                                    |   |
|------------------------------------------|----------------------------------------------------------------------------------------------------|----------------------------------------------------------------------------------------------------|---|
|                                          | ▲ 図読入がさま ログイン中<br>図へあブ ●よくあるご見図 ▲ ログアクト                                                                    |                                                                                                    |   |
| 管理者ページへ   マイページ<br>各種申請状況の確認   チーム(ウッカー) |                                                                                                    | 保有資格登録    ・ ・ ・                                                                                                    |   |
| チーム情報の管理                                 | CONSIGNER # ELEMP (CH3+ # Elempion / 7 2 / 7 / 7 / C # ELEMP (CH2+ / 4 / 7 / 7 / 7 / 7 / 7 / 7 / 7 / 7 / 7 | ・・・・・・・・・・・・・・・・・・・・・・・・・・・・・                                                                                                    | - |
| 指導者                                      | チーム責任者 (サッカー) 選手 (フットサル)                                                                                   | 高利<br>  高計<br>  高計<br>  12時年<br>  12時年<br>  12日<br>  12日<br> |   |
|                                          | 紐づけしたい資格を選択します                                                                                             | 紐づけするためには、現行KICKOFFの<br>登録番号とパスワードを入力します                                                                                                    |   |

ご意見/ご要望集約窓口: pre\_jentry\_servicedesk@jfa.or.jp 皆様からのご意見、ご要望は集約して今後の情報展開に役立てさせて頂きます。 申し訳ございませんが、1人1人に個別にご回答することは難しい旨ご了承ください。

は2つ目以降の資格紐づけ

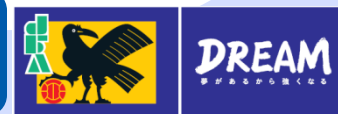